# STANDOWIN iQ

①インストール、アンインストールマニュアル

②Colour Search Manual(ベーシックマニュアル)

# ③環境設定

④スペクトロの使用方法

⑤個人データの作成

⑥Hit on Hit(簡易調色機能)

⑦メンテナンス(価格/ユーザー管理)

| 1. 環境設定                                                        | 1   |
|----------------------------------------------------------------|-----|
| 1.1.「私のアカウント」について                                              | 1   |
| 1.2. 「ソフトウェア」について                                              | 1   |
| 1.3. 「塗料タイプ/製品リスト」について                                         | 2   |
| 1.4. 「カラーツール」について                                              | 2   |
| 1.5. 「検索」について                                                  | 2   |
| 1.5.1. 表示タイプ(ディスプレイタイプ)                                        | . 3 |
| 1.5.2. 詳細検索を使用する                                               | . 3 |
| 1.5.3. メーカー名                                                   | . 3 |
| 1.5.4. カーメーカーの登録                                               | . 3 |
| 1.5.5. 地域·国別                                                   | . 4 |
| 1.6.「Fx配合」について                                                 | 4   |
| 1.7.「塗料必要量の計算」について                                             | 5   |
| 1.8. 「ユーザー」について                                                | 5   |
| 1.9.「作業ダイアログ」について                                              | 5   |
| 1.10.「作業カード」について                                               | 6   |
| 1.11. 「ノンペイント」について                                             | 6   |
| 1.12.「ハードウェア」について                                              | 6   |
| 1.12.1. スペクトロ設定                                                | . 6 |
| 1.12.2. スケール設定                                                 | . 8 |
| 1.12.2-1. その他のスケール                                             | . 8 |
| 1.12.2-2. スケールの接続テスト                                           | . 8 |
| 1.12.2-3. スケールオプション                                            | . 8 |
| 1.12.2-4. スケールの表示名                                             | . 8 |
| 1.12.2-5. 許容誤差範囲での音                                            | . 8 |
| 1.12.2-6. 製品名表示のスキップ                                           | . 8 |
| 1.12.2-7. PC スケールバーの表示                                         | . 9 |
| 1.13. 「検索オプション」について                                            | 9   |
| 1.13.1. アドバンスオプション詳細設定について                                     | 10  |
| 2. コミュニケーション <dvd ダウンロードソフト(カラーコントロールセンターccc)とウェブの同期=""></dvd> | 12  |
| 2.1. 登録                                                        | 12  |
| 2.2. ソフトウェアプロキシ設定                                              | 13  |
| 3. クラウドコネクターについて                                               | 13  |

# 1. 環境設定

環境設定では、お客様のご要望に合わせて設定できます。必要な時に変更します。

「\_☰」→「設定」→「各メニュー」にてお客様のご使用状況に合わせて STANDOWIN iQの環境設定を変更できます。

| STANDOX                                      | STANDOWIN I                                                                                                    |
|----------------------------------------------|----------------------------------------------------------------------------------------------------|
|                                              | Q         VIII         (***)         FIII           35*         酸品配合         個人データ         ジール         ビ* 9/931         (***)       |
| ^*>>>>bz=                                    |                                                                                                    |
| 7/lt*a-         8           設定         9     | 777224 TrainBR EF≠E ♥<br>11 Dynamu / DR Arran                                                                                       |
| <ul> <li>素ムのアカウント</li> <li>リフトウェア</li> </ul> | ①「言語選択」「アカウント情報」「DVD/ダウンロードソフトとウェブの接続登録(DVD/ダウンロードソフトのみ)」<br>「アイデンティフィケーションコード情報(ウェブのみ)」「他のユーザーと同期(ウェブのみ)」「アクサルタからのニュース発信(i-NEWS)」他 |
| ■ 塗料タイプ/製品                                   | ②「プロキシサーバー環境設定(DVD/ダウンロードソフトのみ)」「アップデートスケジュール(DVD/ダウンロードソフト/同期<br>しているユーザーのみ)」他                                                     |
| カラーツール                                       | ③「塗料タイプ」「製品リスト」の選択「VOC 対応製品のみ表示」                                                                                                    |
|                                              | (4)ヨーロッパカラーツール情報」<br>「⑤「表示タイプ」「詳細検索」「メーカータ」「地域・国別」「検索地域・国の限定」「サービス配合の表示」他                                                           |
| 1X 配合<br>1011 塗料必要量の計算                       | ⑥「単位」「小数点以下位」「配合エクスポート使用」「1 種類配合印刷」「複数配合印刷」「5種類重量配合印刷」<br>「個別・積算重量表示」「モデル名表示」他                                                      |
| <b>2−</b> サ*−                                | ⑦「塗料必要量の計算設定」                                                                                                    |
| € 価格                                         | ⑧ユーザーオプション(パスワード等で管理される場合)                                                                                                    |
| ▶ 作業ダイアログ                                    |                                                                                                    |
| ☞ 作業カード                                      | □□□「作果ダイアロク使用」「作果」Dの自動作成」<br>□□「作業カード体田」                                                                                            |
| 在庫                                           |                                                                                                    |
| ノンヘ°イント                                      | <ul> <li>③ 「ニ・・ーー」</li> <li>③「ノンペイント在庫管理」</li> </ul>                                                                                |
| < />/-Ի՝ סבד                                 | ⑭「スペクトロ」「スケール」「Use cloud connector(Wi-Fi でアクワイヤークアンタム EFX 接続の方)」設定                                                                  |
| 🤣 検索オプション                                    | (15)「アドバンスオプション」「測色データ表示数」「スペクトロ比較機能」「45°15°110°スペクトロのグラフ表示」他                                                                       |

# 1.1. 「私のアカウント」について

| 合印刷時に表示され                     | ■                              | 1することができます。                                        | 切替ボタン                     |
|-------------------------------|--------------------------------|----------------------------------------------------|---------------------------|
|                               |                                |                                                    | ON(緑) OFF(グレー)            |
| 言語選択                          |                                |                                                    |                           |
| 日本語                           | ~                              |                                                    |                           |
| アカウント作言報                      |                                |                                                    |                           |
| 1-ザ <sup>*</sup> -名 L<br>国名 J | APAN                           | :0                                                 |                           |
| 会社名                           | ocal Installation              |                                                    |                           |
| a<br>Sales force Id (18)      |                                |                                                    |                           |
| Sold to code                  | standard                       |                                                    |                           |
| 登録                            |                                |                                                    |                           |
| アクサルタカンらのニュース                 | 受信                             | →DVD/ダウンロードソフト(CCC)とウェブを同期さ                        | させますと                     |
| アクサルタからのニュ                    | ースを受け取ります。                     | アクサルタからのニュースを受信できます(i-Ne                           | ews)                      |
| パスワード入力                       | <u>_</u>                       |                                                    | _                         |
| 印刷時の会社名                       | と住所                            | →配合印刷時に表示されるお客様の会社名を入                              | カすることができます                |
| 会社名                           |                                | 1主戶亍 □ 1=□□□□□□□□□□□□□□□□□□□□□□□□□□□□□□□□□□□       |                           |
| 郵便番号                          |                                |                                                    |                           |
|                               |                                |                                                    |                           |
| インホ° ート / エクスホ° ー             | <b>F</b>                       |                                                    |                           |
| ብンѫ° − ト / ェクスѫ° − ト          |                                | 9(992k/)+@192k*->                                  |                           |
| 2.「ソフトウェア」に                   | ついて                            | <u>୨</u> /ֈ <del>୭</del> /፻µ/ኑの/ን <b>ᡭ</b> *−ኑ ⊒   |                           |
| 。<br>ロキシサーバー環境                | 設定やデフォルトレポート                   | アクションについて設定できます。(DVD                               | <br>/ダウンロードソフト)           |
| ンターネットに DVD/                  | ダウンロードソフト(CCC)                 | を接続できない場合は、プロキシサーバ                                 | ーのアドレスなどの登録が必要な場          |
| ります。(お客様の会                    | €社のパソコンの管理者様                   | へご確認いただき必要事項の登録をお                                  | 願いします)                    |
| <u>Γ</u> Υフトウェア               |                                |                                                    |                           |
| 憲論設定                          |                                |                                                    |                           |
| 1° 口杉設定                       |                                | →プロキシサーバー環境設定ができます                                 |                           |
| 設定                            |                                |                                                    |                           |
| デンオルトレホ° ートアクション              |                                |                                                    |                           |
| By resetting the report act   | ion you will again be prompted | whether you want to open or save the report file v | when generating a report. |
|                               |                                |                                                    |                           |

|                  |                          |                 | 切替ボタン             |
|------------------|--------------------------|-----------------|-------------------|
| 1.3. 「塗料タイプ/     | /製品リスト」について              |                 | ON(緑) OFF(グレー)    |
| 配合検索や、製品         | プロダクトミックスで表示される塗料/製      | 品を選択できます。       |                   |
| 塗料タイプ            |                          |                 |                   |
| ご使用の塗料タイプを       | 選択できます。                  |                 |                   |
| 詳細               |                          | VC              | bc                |
| STANDOBLUE       |                          |                 |                   |
| STANDOCRYL VOC   | ТОРСОАТ                  |                 |                   |
| STANDOFLEET HS   |                          |                 |                   |
| STANDOFLEET HS-I | HB (DICKSCHICHT)         |                 |                   |
| STANDOFLEET MS   |                          |                 |                   |
| 製品リスト            |                          |                 |                   |
| 使用している製品をC       | DN、使用していない製品をOFFにすることもでき | きます。            |                   |
| コート              | <b>P</b>                 | →コードにて検索できます    |                   |
| J− <b>F</b> *    | 詳細                       |                 | voc               |
| 1K Bodyfine      | STANDOX 1K BODYFINE      |                 |                   |
| 2K 10-20         | STANDOX THINNER 2K 10-20 |                 |                   |
| 2K 15-25         | STANDOX THINNER 2K 15-25 |                 | • • •             |
| 2K 20-25         | STANDOX THINNER 2K 20-25 |                 |                   |
| VOC対応製品の         | み表示                      | →ONにした場合、溶剤の配合に | <b>は見られなくなります</b> |

'ON'にした場合、対応製品以外のものは表示されません。

# 1.4. 「カラーツール」について

## ヨーロッパのカラーツールが表示されます。※初期設定では「OFF」が選択されています。

| かラーツール                             |                      |
|------------------------------------|----------------------|
| こちらはヨーロッパのカラーツールです。                |                      |
| Bar code                           |                      |
| 名前                                 | Bar code             |
| Standoblue Colorbox Reprint Update | B768543              |
| Standox Colorbox OEM Re-Print      | beginning with BMW   |
| Standoblue Colorbox                | A19790               |
| Standox Add-on parts               | no barcode available |
| Standoblue Colorbox Reprint 2015   | A848344              |

# 1.5. 「検索」について

# 配合検索をお客様のお好みのスクリーンへ設定できます。

| ● 検索     ●     ●     ○     ●     ○     ○     ○     ○     ○     ○     ○     ○     ○     ○     ○     ○     ○     ○     ○     ○     ○     ○     ○     ○     ○     ○     ○     ○     ○     ○     ○     ○     ○     ○     ○     □     □     □     □     □     □     □     □     □     □     □     □     □     □     □     □     □     □     □     □     □     □     □     □     □     □     □     □     □     □     □     □     □     □     □     □     □     □     □     □     □     □     □     □     □     □     □     □     □     □     □     □     □     □     □     □     □     □     □     □     □     □     □     □     □     □     □     □     □     □     □     □     □     □     □     □     □     □     □     □     □     □     □     □     □     □     □     □     □     □     □     □     □     □     □     □     □     □     □     □     □     □     □     □     □     □     □     □     □     □     □     □     □     □     □     □     □     □     □     □     □     □     □     □     □     □     □     □     □     □     □     □     □     □     □     □     □     □     □     □     □     □     □     □     □     □     □     □     □     □     □     □     □     □     □     □     □     □     □     □     □     □     □     □     □     □     □     □     □     □     □     □     □     □     □     □     □     □     □     □     □     □     □     □     □     □     □     □     □     □     □     □     □     □     □     □     □     □     □     □     □     □     □     □     □     □     □     □     □     □     □     □     □     □     □     □     □     □     □     □     □     □     □     □     □     □     □     □     □     □     □     □     □     □     □     □     □     □     □     □     □     □     □     □     □     □     □     □     □     □     □     □     □     □     □     □     □     □     □     □     □     □     □     □     □     □     □     □     □     □     □     □     □     □     □     □     □     □     □     □     □     □     □     □     □     □     □     □     □     □     □     □     □     □     □     □     □     □     □     □     □     □     □    □ |                               |
|----------------------------------------------------------------------------------------------------|-------------------------------|
| 表示917°                                                                                                    |                               |
| "チップ"は大さいカラーチップ、"リスト"(はリストに小さいチップ表示                                                                                                    | →チップの表示方法を選択する場合(リスト/チップ)     |
| ● リスト → <b>₹</b> 97°                                                                                                    |                               |
| 詳細検索を使用する                                                                                                    |                               |
| "通常検索"を選択するとより詳細検索項目を入れることができます。                                                                                                    | → 常にON にしておくことをお勧めします         |
| メーカー名                                                                                                    |                               |
| こちらにカーメーカー名を入力すると、カラー検索時に、入力したカーメーカーが自                                                                                                    | 動で毎回表示されるようになります。(1カーメーカーのみ)  |
| · · · · · ·                                                                                                    |                               |
|                                                                                                    |                               |
| カーメーカーの登録                                                                                                    | →配合検索時の「カーメーカー/検索リスト」にトップ表示され |
| 登録したカーメーカーが検索リストの上部に表示されます。                                                                                                    | 毎日類度の多いものがみつけやすい(複数設定可能)      |
| ~                                                                                                    | 医用頻度の多い ひのかか シバ やりい 後数設定可能/   |
| 地域・国別                                                                                                    |                               |
| 検索時に最初に表示される国を指定できます。                                                                                                    | →配合検索時の地域・国を選択する場合(優先表示)      |
| JAPAN                                                                                                    |                               |
| 検索地域・国の限定 (複数可)                                                                                                    |                               |
| 検索する地域・国を限定します。                                                                                                    |                               |
| 全表示                                                                                                    | 「快楽りる叱咤」国を送伏りる場合              |
| X 全表示                                                                                                    |                               |
| サーL <sup>×</sup> J配合の表示                                                                                                    | →通常はON, OFFにすると見えない配合あります     |
| サード、2配合を表示します。                                                                                                    |                               |

# 1.5.1. 表示タイプ(ディスプレイタイプ)

検索結果表示画面での表示タイプを設定できます。

【チップ】を選択したときの表示画面

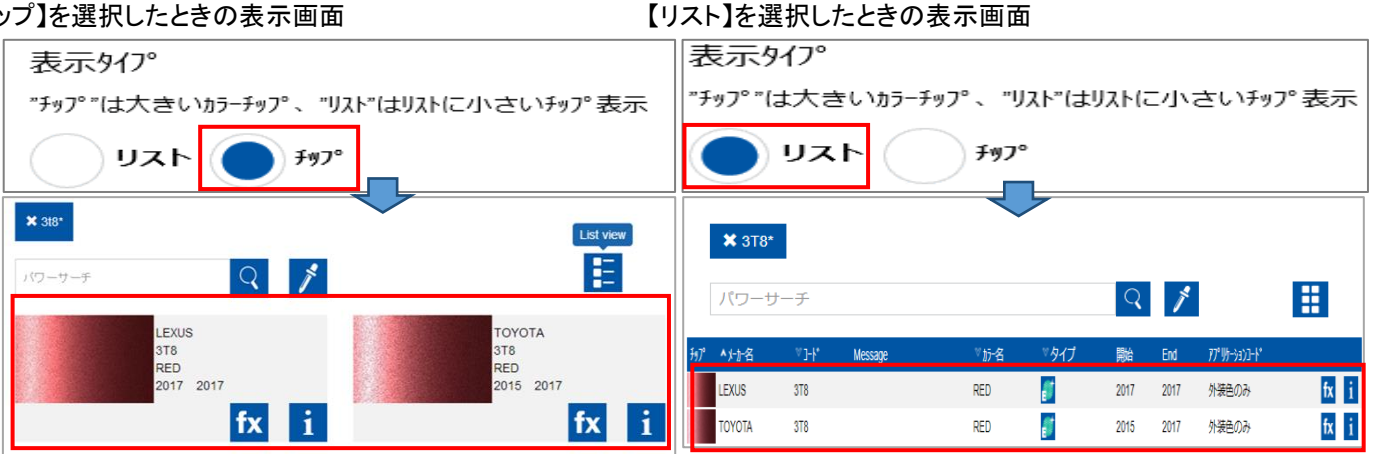

# 1.5.2. 詳細検索を使用する

検索画面の表示を設定できます。※常に ONにしておくことをお勧めします。

【ONを選択したときの検索画面】

| ľ | OFF | を選択 | したとき | きの検索 | 画面】 |
|---|-----|-----|------|------|-----|
|   |     |     |      |      |     |

|                    | <ul> <li>         ・</li> <li>         ・</li></ul> | タッール ピックリスト | ← ĉî          | ≡ |        | <ul> <li>(1)</li> <li>(1)</li></ul> | ☆ ご C=<br>☆ 個人データ ツール ピックリスト | 🕈 🏠 |
|--------------------|----------------------------------------------------------------------------------------------------|-------------|---------------|---|--------|----------------------------------------------------------------------------------------------------|------------------------------|-----|
| Select job card    |                                                                                                    |             |               |   | パワーサーチ | 1                                                                                                    | 配合検索履歴(最近の5回)<br>▶ ST8 RED   |     |
| 測色                 | 塗料システム ❤                                                                                                    | ✓ ½-A       | 27-3-1-*      |   |        |                                                                                                    | > 070 WHITE CRYSTAL SHINE    |     |
| が-名 ノ              | パネル番号                                                                                                    | モデル         | 年式            |   |        |                                                                                                    | > 6T PASSION RED             |     |
| カラーホ* ックス / PF# カ  | カラーグルーフ° ❤                                                                                                    | 地域·国別 🗸     | 77°浙5-5373-1° |   |        |                                                                                                    | > 5447 CORAL RED             |     |
| ソリット* 自動選択 17ェクト 第 | 両方の表示 わられ 個人データ                                                                                                    |             |               |   |        |                                                                                                    | , no recow                   |     |
| パワーサーチ             |                                                                                                    |             |               |   |        |                                                                                                    |                              |     |
|                    |                                                                                                    |             |               |   |        |                                                                                                    |                              |     |
|                    |                                                                                                    |             |               |   |        |                                                                                                    |                              |     |

# 1.5.3. メーカー名

メーカー名を入れておくと、検索画面を開いた時に、そのメーカー名が入力された状態で表示されます。 【例:メーカー名「TOYOTA」と入力しておくと次回カラー検索画面を開いた時に、メーカー名「TOYOTA」と入力された状態になる。】

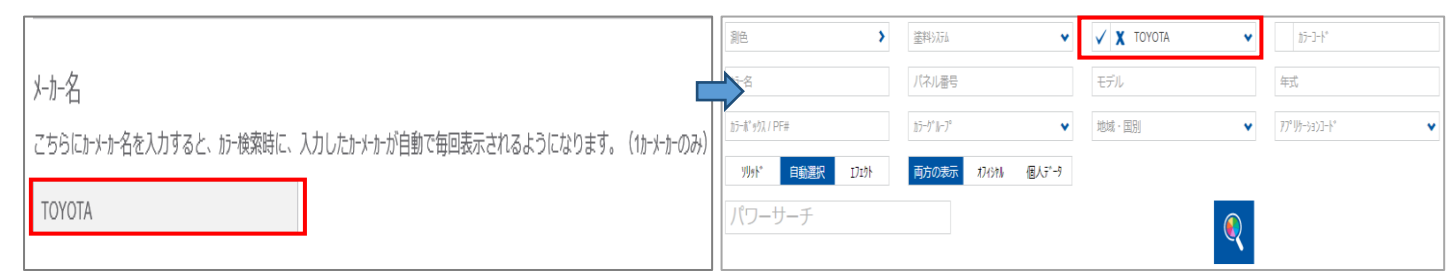

# 1.5.4. カーメーカーの登録

登録したカーメーカーは、カラー検索画面の「メーカー名」リストの一番上に配置されます。(複数設定可能です) ≪設定≫

|     | / _                  |           |    |       |               |              |   |
|-----|----------------------|-----------|----|-------|---------------|--------------|---|
| ſ   | カーメーカーの登録            |           | カ  | ーメーカー | の登録           |              |   |
|     | 登録したカーメーカーが検索リストの上   | 部に表示されます。 |    | 診録した  | カーメーカーカド検索マリス | トの上部に表示されます。 | , |
|     | DAIHATSU             | ~         |    | DAIHA | TSU           | ~            |   |
|     | DAF TRUCKS           | ~         |    | ×     | DAIHATSU      |              |   |
|     | DAF/LEYLAND TRUCKS   |           | N, | ~     | HONDA         |              |   |
|     | DAIHATSU             |           | 1  | ~     | HOIDA         |              |   |
|     | DAIMLER TRUCKS       |           |    | ×     | MAZDA         |              |   |
|     | DALLAS PUBLIC TRANSI |           |    | ×     | MITSUBISHI    |              |   |
|     | DANBURY TRANSIT      | <u>~</u>  |    | ×     | NISSAN        |              |   |
| - 1 |                      |           | 1  |       |               |              |   |

下向き矢印 │ ▶ │ から設定したいカーメーカーを選択する。

選択した順番に上から表示される。 必要ないものは、左端の「×」にて削除できる。

## ≪使用法≫「メーカー名」の横、下向き矢印 🕶 にて選択する。

| 測色 >            | ③逐半斗システム          | メーカー名      | ~       | カラーコート*       |
|-----------------|-------------------|------------|---------|---------------|
| カラー名            | バネル番号             |            |         | 3z=12         |
| カラーホ゛ックス / PF#  | カラーク*ルーフ*         | HONDA      |         | アフ°リケーションコート* |
| ソリッド 自動選択 エフェクト | 両方の表示オフィシャル 個人データ | MAZDA      | · · · · |               |
| パワーサーチ          |                   | MITSUBISHI |         |               |
|                 |                   | NISSAN     |         |               |
|                 |                   | SUBARU     | -       |               |

### 1.5.5. 地域·国別

ここで選択した地域・国のデータが、優先的に表示されます。 ※「全表示」を選択すると登録されているすべての国のデータを見ることができます。 ※初期設定では「JAPAN」が選択されています。

| STA                                     | ANDOX BASISLACK                             |                                   | ~            | JAPAN           |                     | ~                           | 罪 i                   | 1         |
|-----------------------------------------|---------------------------------------------|-----------------------------------|--------------|-----------------|---------------------|-----------------------------|-----------------------|-----------|
| TOYOTA   31                             | T8   RED                                    |                                   |              |                 |                     |                             |                       |           |
| ▽パネル番号                                  | ™ Variant                                   | ☆ サンフ°ルモテ≈ル                       | ™ Local se   | rial number     | ▽ 地域・ 国別            | ▽日付                         |                       | ?         |
| 0991713                                 | GE                                          | SIENTA - 2015                     |              |                 | JAPAN               | 2018/05/31                  | ⊠ ₽                   |           |
| 0905925                                 | GE.H                                        | SIENTA - 2015                     |              |                 | JAPAN               | 2016/10/20                  | <b>1</b>              |           |
| 0991919                                 | R.D                                         | SIENTA - 2015                     |              |                 | JAPAN               | 2016/06/21                  |                       |           |
| 0956542                                 | SIGE                                        | SIENTA - 2016                     |              |                 | JAPAN               | 2018/07/06                  | <b>e</b> t            |           |
| STAI                                    | NDOX BASISLACK                              |                                   | ~            | 全表示             |                     | ~                           | 型 i                   | 1         |
| ΤΟΥΟΤΑ   3Τ                             | 8   RED                                     |                                   |              |                 |                     | ,                           |                       |           |
| ▽パネル番号                                  |                                             | ▽ サンフ° ルモテ <sup>∞</sup> ル         | ∵ Local seri | ial number      | ▽ 地域・国別             | ▽日付                         |                       | 3         |
| 0965700                                 |                                             |                                   |              |                 | EUROPE              | 2014/12/24                  |                       |           |
| 0955336                                 |                                             | COASTER - 2017                    |              |                 | CHINA               | 2018/06/21                  | <b>1</b>              |           |
| 0991713                                 | GE                                          | SIENTA - 2015                     |              |                 | JAPAN               | 2018/05/31                  | 🖾 🗾                   |           |
| 0905925                                 | GE.H                                        | SIENTA - 2015                     |              |                 | JAPAN               | 2016/10/20                  | <b>2</b>              |           |
| 0991919                                 | R.D                                         | SIENTA - 2015                     |              |                 | JAPAN               | 2016/06/21                  | <b>P</b> <sup>+</sup> |           |
| 0956542                                 | S!GE                                        | SIENTA - 2016                     |              |                 | JAPAN               | 2018/07/06                  | ±±_±* ►> .            |           |
|                                         |                                             |                                   |              |                 |                     | 50                          | 管ホダン -                |           |
|                                         |                                             |                                   |              |                 |                     | ON(緑)                       | OFF(グレ                | -)        |
| ,「Fx配合」                                 | について                                        |                                   |              |                 |                     |                             |                       |           |
| fx 配合                                   |                                             |                                   |              |                 |                     |                             |                       | Т         |
| 単位                                      |                                             |                                   |              | _               |                     |                             | 一部扳秤                  |           |
| 配合に表示され                                 | る単位を選択でき                                    | さます。                              |              |                 | 台に表示される重重の単         | □を選択する場合 └                  |                       | -         |
| L                                       |                                             | ~                                 |              | (L              | _/Kg/ガロン/クオート)      |                             |                       |           |
|                                         |                                             |                                   |              |                 |                     |                             |                       |           |
| 小数点以下の                                  | ル11100)選択<br>2を選択できます。                      |                                   |              |                 | 日本の小数占いてのまこは        | を選択する場合                     |                       |           |
| #.O                                     |                                             | ~                                 |              | 13              | 目の小数点以下の衣小面         |                             |                       |           |
|                                         |                                             |                                   |              |                 |                     |                             |                       |           |
| 配合エクスホ゜ー                                | ト使用                                         |                                   |              | →≣              | 配合をエクスポート(外部保       | 存)する場合                      |                       | $\supset$ |
| 配合をエクスホペート                              | する場合はONに                                    | します。                              |              | -               |                     |                             |                       |           |
|                                         |                                             |                                   |              |                 |                     |                             |                       | _         |
| 配合 (1種类)<br>配合 (1種類)                    | 頁) 印刷使用<br>の印刷が可能にな                         | います。                              |              | →1              | 種類の配合を印刷する場合        | 合                           |                       |           |
|                                         |                                             |                                   |              |                 |                     |                             |                       |           |
| 複数の配合                                   | 印刷をする                                       |                                   |              |                 |                     |                             |                       |           |
| 配合を印刷する                                 | るとき、一つのカラ                                   | コートで複数の配合を選択                      | し、印刷できま      | ⊧उ. →1          | つのカラーコードで複数の        | データを印刷する場合                  |                       |           |
| 0.25L.0.5L.                             | 0.75L.1L.2Lを                                | ≥印刷                               |              |                 |                     |                             |                       |           |
| 0.25L, 0.5L, 0.                         | 75L, 1L, 2Lの重加                              | の配合印刷が可能になり                       | ます。          | $\rightarrow 5$ | 種類の重量(0.25L/0.5L/0. | 75L/1L/2L)印刷する <sup>項</sup> |                       | _         |
| 両合の名向                                   | タのまさまま                                      |                                   |              |                 | ᄷᄨᇂᆃᆿᇊᅭᇊᆠᆂᇉᆺ        |                             |                       |           |
| 留いつの合原<br>'gram(積算)'表                   | 回り重さえ示<br>示か、 'gram(個別                      | 重星)'表示かの選択                        |              | →5 :            | 種類の重量印刷する場合         |                             |                       |           |
| ● 個別重量(g                                | 3) (積算重量(                                   | g)                                |              | 重               | 量の表示方法を選択する         | 〔個別重量or積算重量〕                |                       |           |
| 涂彩小公理号                                  | の計算をする                                      |                                   |              |                 |                     |                             |                       |           |
| 毎回自動的に望                                 | 1911年29日                                    | 算のページが開くようにな                      | ります。         | →面              | 2合検索画面にて毎回自動        | 表示を希望される場合                  |                       |           |
| 塗料必要量                                   | の入力のブロッ                                     | ク(ユーザーの設定の場                       | 合)           |                 |                     |                             |                       |           |
| ユーサ <sup>ベ</sup> ーマネーシ <sup>ベ</sup> メント | の設定をしている                                    | 55場合(よ、ユーサ <sup>、</sup> ーの)カテゴリー( | こ設定している      | 方は塗料必要          | 星の星の変更ができませA        | ~                           |                       |           |
| 配合ページの                                  | ロクイック 遅キマ 実って                               | 7                                 |              | →ク              | イック選択オプション。製品       | 記合の選択を希望され                  | る場合                   |           |
| クイック選択のオフ。                              | ション、製品配合の                                   | <br>選択(レディーフォーユース)を使              | 用できるように      | こする。自動的         | りに選択したものが選ばれ        | るようになります。                   |                       |           |
|                                         |                                             |                                   |              |                 |                     |                             |                       |           |
| 重量%の表活                                  | 示<br>れぞれの原色の重                               | 星%が表示されます。                        |              | →配              | 合%を表示する場合           |                             | $\bigcirc$            |           |
|                                         |                                             |                                   |              |                 |                     |                             |                       |           |
| モデル名の表                                  | 示                                           |                                   |              |                 |                     |                             |                       |           |
| 配合選択のリン                                 | ストにモデル名(登                                   | 録がある場合)を表示し                       | ます。          | →配              | 合リストにモデル名を表示        | する場合(登録がある場                 | 合のみ)                  |           |
|                                         |                                             |                                   |              |                 |                     |                             |                       |           |
| ローカルシリアル番                               | 号の表示                                        |                                   |              |                 |                     |                             |                       |           |
| - <u>38777708</u> -50                   |                                             |                                   |              |                 |                     |                             |                       |           |
| 配合色変化                                   | 表示オプション                                     |                                   |              |                 |                     |                             |                       |           |
| バリアントが表示る                               | されます。色味は                                    | 実際にスプレーをしてご確認                     | 3ください。       |                 |                     |                             |                       |           |
| 713> 3-                                 | - ト* 二十二十二十二十二十二十二十二十二十二十二十二十二十二十二十二十二十二十二十 |                                   |              |                 |                     |                             |                       |           |
| フィラーカラーリ                                | ンク                                          |                                   |              |                 |                     |                             |                       |           |
| この設定で                                   | 115-の表示方法                                   | を選択することが出来                        | ます。          |                 |                     |                             |                       |           |
| 製品配合                                    |                                             | ~                                 |              |                 |                     |                             |                       |           |
| 2000HCC                                 |                                             | ~                                 |              |                 |                     |                             |                       |           |

# 1.7.「塗料必要量の計算」について

オリジナル(個人データ)塗料必要量を保存することができます。(データベース作成画面)

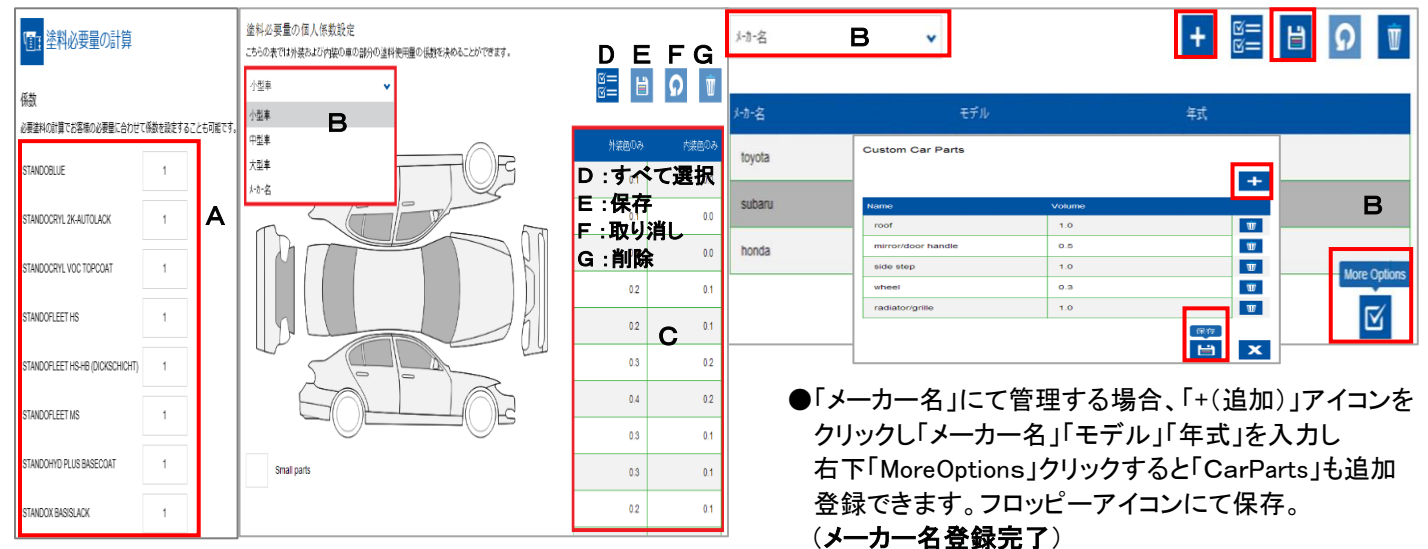

「+(追加)」のアイコンで複数追加登録できます。

#### ①A:必要量に合わせて係数の設定

②B:「車のサイズ」(小型車・中型車・大型車)or「メーカー名」を選択

「MoreOptions(CustomCarParts)」登録可能(「メーカー名」登録時に追加可能)

③C:車の補修部位をクリックすると対応する係数入力部分の色が変わりますので、その部分に入力します。

- ④E:フロッピーアイコンにてデータを保存する(オリジナル個人データ登録完了)
- ●使用方法・・カラー検索→配合画面→「塗料必要量の計算」→「個人データ」にて選択すると必要量算出できます。

|                                                                           | 切                                                      | 替ボタン     |
|---------------------------------------------------------------------------|--------------------------------------------------------|----------|
| . 「 <b>ユーサー」について</b><br>ONにした場合、ユーザー管理ができます。                              | ON(緑)                                                  | OFF(グレー) |
| <b>ユーサ<sup>*</sup>ー</b><br>ユーサ <sup>*</sup> ー管理<br>'ON'にした場合、ユーザー管理ができます。 |                                                        |          |
| 管理モード<br>パ <sup>°</sup> スワード、ューザー設定<br>パ <sup>°</sup> スワードのみ              | →価格・個人データ等パスワード設定をする場合<br>(パスワート・のみ/名前とパスワート・/ューサー名のみ) |          |
| スケールℓ吏用でのユーザーの識別<br>'ON'にした場合、ユーザーの識別ができないと使用できなくなります。                    | →誰が秤量したか確認したい場合は ON<br>(ユーサーのロールを設定した時のみ)              |          |
| 個人データとユーザーのリンク<br>'ON'にした場合、個人データの作成者かオーナーのみが編集と削除ができます。                  | →個人データを編集時、パスワードでプロテクト可能<br>(ユーサーのロールを設定した時のみ)         |          |

# 1.9.「作業ダイアログ」について

作業ダイアログオプションは、お客様が参照番号を記録したい場合に設定します。※初期設定では「OFF」が選択されています。

| <b>作業の編集</b> →登録した             「れポート/            | .作業リストの編集ができます<br>/ェクスホート/削除/内容修正(作業の参照/作業 ID/コメント)」 |
|--------------------------------------------------|------------------------------------------------------|
| 1 F末1002日 更介 F722<br>作業IDを作成して、作業ダイアログに自動入力されます。 |                                                      |
| 作業」のの自動作成                                        |                                                      |
| ワークプロバイダーとカーメーカーのリストを選択できます。ジョブダイアログで使用可能です。     |                                                      |
| ワーク参照りストを使用する                                    |                                                      |
| ジョブリファレンスリストが使用可能になります。ジョブダイアログで選択可能になります。       |                                                      |
| 作業参照リスト使用                                        |                                                      |
| ここをONにすると、ジョブ参照を入れないとスケールが使用できません。               |                                                      |
| 作業参照の使用                                          |                                                      |
| 同じジョブを繰り返してスケールに送ることができます。何度も同じ配合を秤量する場合に便       | 利です。                                                 |
| UL°−F使用                                          |                                                      |
| スケールと連動して使用します。スケールを使用する場合、レポートなどに使用できる情報を入力で    | きます。                                                 |
| 作業ダイアログ使用                                        |                                                      |
| F 1F 来 9 1 / 1 9                                 |                                                      |

# 1.10. 「作業カード」について

作業カードは、ジョブカードを利用し、お客様の作業を管理できます。※初期設定では「OFF」が選択されています。

| 「「「「「「「「」」」である。                                                                        |         |
|----------------------------------------------------------------------------------------|---------|
| 作業カード使用                                                                                |         |
| この設定で、ジョブカードにアクセスでき、ジョブは選択したジョブカードとリンクします。                                             |         |
| <u>አ</u> ቃ−⊦∧° −୬"                                                                     |         |
| 立ち上がりの画面で検索カソニューか選択できます。                                                               |         |
| ● 検索                                                                                   |         |
| 作業カード参照番号を自由に入力                                                                        |         |
| 作業カードとともに作業参照番号を入力可能です。                                                                |         |
| いへ。イントコストの自動計算                                                                         |         |
| 作業カードの完了時に作業カードのノンペイントコストを自動でアップデートします。ノンペイントコストパーセントは作業カードの合計のペイントコストから計算します。         |         |
| 手動の作業カード作成を許可しない                                                                       |         |
| 外部のBMSシステムを通して作成される作業カードのみ可能                                                           |         |
| 作業カードタスク作成を許可しない                                                                       |         |
| ここをONにした場合、作業カードを自身でお作りできません。タスクはタト部のBMSシステムを通してのみ作成可能です。                              |         |
| xx 日後に自動的に作業カードを閉じる                                                                    |         |
| 作業カードは、作成された日から設定された日数を経過すると自動的に閉じられます。(最小1日,最大120日)作業カードは次回のログイン時、<br>再度聞いたときに閉じられます。 | またはCCCを |
| 90                                                                                     |         |
| 塗料使用量に基づく作業カードのパネル数のアップデート                                                             |         |
| 途料使用量で選択された作業カート、に基づくパ*科数のアップデート                                                       |         |
|                                                                                        |         |
|                                                                                        |         |

# 1.11. 「ノンペイント」について

ノンペイントの在庫管理をすることができます。使用の際は、ベースとなる情報を登録します。

| Jン^° 1                                   | イント                                       |                             |                                           |                                |             |
|------------------------------------------|-------------------------------------------|-----------------------------|-------------------------------------------|--------------------------------|-------------|
| ノンへ。イント在庫行                               | 管理                                        |                             |                                           |                                |             |
| この設定を使用す                                 | できるように タ ると塗キキチン「                         | 製品の消費重で仕庫の腹腔の               | いわかります。                                   |                                |             |
| ノンペイント製品ン                                | メンテナンス                                    |                             |                                           |                                |             |
| このリストは現在登                                | 録がある塗料以外の製品                               | 一覧です。追加、編集、削除               | する場合は右のボタンをクリックしてください                     | · •                            |             |
| コート*/詳細で検索                               | 索                                         |                             |                                           |                                |             |
| °∽⊐-⊦*                                   | へ詳細                                       | <sup>∞</sup> メーカー名          |                                           | 単価 UoM                         | +           |
|                                          |                                           |                             |                                           |                                |             |
|                                          | ekaga maintananaa                         |                             |                                           |                                |             |
| Non-paint pa                             | ickage maintenance                        |                             |                                           |                                |             |
| This list gives an<br>edit or delete the | overview of currently defined a packages. | ned non-paint packages. Pac | kages are different non-paint products gi | rouped together. Use the butto | ons to add, |
| へ名前                                      |                                           |                             |                                           |                                | +           |

# 1.12. 「ハードウェア」について

# 1.12.1.スペクトロ設定

「Ξ」→「設定」→「ハードウェア」→「スペクトロ」にてスペクトロの設定ができます。

(USBケーブルでの接続は、アクワイヤークアンタムEFXも同様の設定となります。)

スペクトロの環境設定のスクリーンでは、まずスペクトロが PC に接続されていること、必要な USB ドライバーがインストールされていることをご確認ください。

「スペクトロの登録」ボタンをクリックしてください。COM ポートの検索をします。 出てきた画面でどれか1つに☑をして「OK」をクリックします。

| =z 🖄                  | 「裾器のタイプの選択                  | 1    |    |
|-----------------------|-----------------------------|------|----|
| w                     |                             |      |    |
|                       |                             |      |    |
|                       |                             |      |    |
|                       |                             |      |    |
|                       |                             |      |    |
| リコレッシュリスト マム物内の音級     | No additional configuration |      |    |
| 7707-9701 X-171002200 | needed                      |      |    |
|                       |                             |      |    |
|                       |                             |      |    |
|                       |                             |      |    |
|                       |                             | ヤンセル | ок |
|                       |                             |      |    |

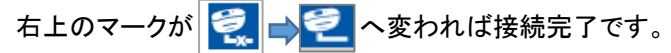

#### 接続した後、右下にメッセージが表示されます。**「通常使用の測色機」か「今回のみの使用(仮使用)測色機」か設定**をします。

| 測色機シリアル番号 ここここここ が接続されました。<br>通常使用の測色機としてソフトに登録します。<br>(所有の測色機ですか)?<br>はい<br>いいえ今回のみの使用です | 」 →「はい」(通常使用/所有<br>スペクトロ本体に保存<br>か →「いいえ今回のみの使」<br>スペクトロ本体に保存 | 「測色機)<br>しております全測色 <sup>:</sup><br>用です」(仮使用/一F<br>しております使用する | データを言<br>時的使用<br>る測色デ- | 売み込み<br>の測色機<br>ータのみ? | します。<br>創<br>を読み込みし | 、ます。 |     |
|-------------------------------------------------------------------------------------------|---------------------------------------------------------------|--------------------------------------------------------------|------------------------|-----------------------|---------------------|------|-----|
| 【「いいえ今回のみの使用です」(仮                                                                         | 使用/一時的使用の測色機)を選択                                              | した場合】                                                        |                        |                       |                     |      |     |
|                                                                                           |                                                               |                                                              | 淵色                     | データ選択                 |                     |      | ×   |
|                                                                                           |                                                               | # Date - Time                                                | 名前                     | 3                     | メーカー名               | 3-1- | 邐抧  |
| 測色機シリアル番号 1220000 が接続されまし                                                                 | マルチロ・ーーー・は広康田にして改発され                                          | 5110 -2022/12/05 4:50.20                                     | Sample #5110           | 0                     |                     |      | ≥ ` |
| た。                                                                                        | ノル省方12500000はWICHCUL互体され                                      | 5109 2022/12/05 1.50.10                                      | Sample #5109           |                       |                     |      |     |
| t.                                                                                        | した。取り出したい測色アーダを選択してくた                                         | 5108 2022/12/05 4.50.00                                      | Sample #5108           |                       |                     |      |     |
| 通常使用の測色機としてソフトに登録しますか さし                                                                  | ,î.o                                                          | 5107 2022/12/03 4.50.00                                      | Sample #5107           |                       |                     |      |     |
| (所有の測色機ですか)?                                                                              |                                                               | 5106 2022/12/05 101.00                                       | Sample #5106           |                       |                     |      |     |
|                                                                                           | (使用する)測色データの選択                                                | 5105 0000 10105 4.54.47                                      | Sample #5105           |                       |                     |      |     |
| はい                                                                                        | 2 成用93周日/70进入                                                 | 5103 00000000000000000000000000000000000                     | Sample #5103           |                       |                     |      |     |
|                                                                                           | A(1) \$++4                                                    | 5102 2022/12/05 1.51.10                                      | Sample #5102           |                       |                     |      |     |
| (1) いいえ今回のみの使用です                                                                          | 718081270                                                     | 5101 -2022-112-05 -1.51.10                                   | Sample #5101           |                       |                     |      |     |
|                                                                                           |                                                               | 5100 2022/12/05 1.50.50                                      | Sample #5100           |                       |                     |      |     |
|                                                                                           |                                                               | 5099 2022/12/03 4.00.03                                      | Sample #5099           |                       |                     |      |     |
| ①いいえ今回のみの使用です」をクリ                                                                         | リック                                                           |                                                              |                        |                       |                     | -    |     |
| ②「使用する測色データの選択」をクリ                                                                        | 」ック し                                                         |                                                              |                        |                       | × キャンセル             |      | ж   |
| ③「測色データ選択」リストより使用する                                                                       | る測色データに☑をして「✓OK」をクリ・                                          | ック                                                           |                        |                       |                     |      |     |

画面右上の 🏠 をクリックしてホーム画面に戻ります。

\*設定後、再度変更は可能です。変更したい方のボタンをクリックし再度「スペクトの登録」にて接続します。

| アクワイヤー                                         | ークアンタムEFX以外                                                  | <b>戻</b> る (合)                                                                              | アクワ                                   | リイヤークアンタムEFX                                                          |                                                        |                                                                                                    | 戻る                                                  | Â      |
|------------------------------------------------|--------------------------------------------------------------|---------------------------------------------------------------------------------------------|---------------------------------------|-----------------------------------------------------------------------|--------------------------------------------------------|----------------------------------------------------------------------------------------------------|-----------------------------------------------------|--------|
|                                                | で<br>7パージムン<br>登録<br>計                                       |                                                                                             | 5225000+<br>環境設定<br>視器情報              | シリアル<br>約207番号<br>ファームシェバーンシッ<br>満在シーシングント<br>Total measurement count | 2                                                      |                                                                                                    | <u>ምም ዛሬ ነውና ው</u><br>ም <sup></sup> ን¢ጅ፩<br>2^ማኪወቜቑ | а<br>П |
| バッテリー<br>最終キャワ<br>マ 潮色フラクサー<br>マ スペウトロ音<br>2 ハ | 72ト<br>72~->2/からの日にち<br>************************************ | 0K<br>・<br>エクストラオフラッン<br>スペラトロ本体画面のに信表示(エフェウトナウ・コー用)<br>Green tile checking<br>スペラトロの表示言語違訳 | オプション<br>マ ジョプリス<br>マ 測色フラ<br>マ スへうわれ | ****E < 4.5 C<br>FOQ4=0<br>分サー<br>音<br>スペラhロテーラを非原称<br>(作業リスト         | <ul> <li>♀ ?*'</li> <li>○ ac</li> <li>▷ ▷ ▷</li> </ul> | エクストラオフジャン<br>スペウトロに表示の意味最入プ<br>スペウトロの表示音話違訳<br>スペクトロの表示音話違訳<br>たつし、の自動回転<br>mode<br>Fxックスキッフトお勧めしません | )<br>Wift教定                                         | 4      |

#### このスクリーンでは、

- ・所有の測色機か一時的使用の測色機か設定できます
- ・接続しているスペクトロのシリアル番号が表示されます
- ・スペクトロ内の測色データを削除できます(全データの削除になりますのでご注意ください)
- ・測色データのブラウザが使用できます
- ・スペクトロ音のON/OFFの設定ができます
- ・スペクトロ本体画面のL値表示
- ・Wifi設定ができます

インストールした最初の画面には「ツール」の項目がありませんが、一度スペクトロに接続すると「ツール」の項目が現れます。 【最初の設定】 【スペクトロを接続した後は「ツール」が追加されます。】

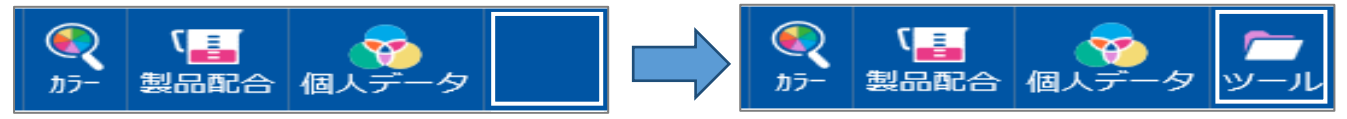

※スペクトロにデータが入っていない場合は「ツール」の項目は追加されません。 スペクトロ設定の詳細については「スペクトロの使用方法」マニュアルをご参照ください。

# 1.12.2.スケール設定

「☰」→「設定」→「ハードウェア」→「スケール」にてスケールの設定ができます。

「Virtual Scale」を選択すると、値は変わりますが、実際に計量しているわけではありません。

「Virtual Scale」は通常のスケールと同様に操作します。ジョブも登録されます。

「Virtual Scale」は接続テスト不要です。→「Virtual Scale」を選択して、「適用」を選択するだけで使用できます。

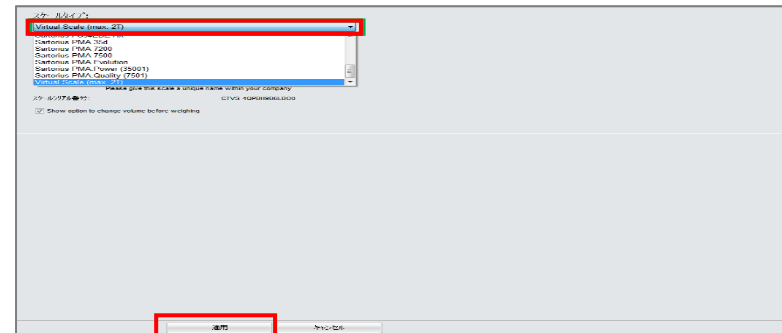

\* ヒットオンヒットの時は、「Virtual Scale」

ではなく、実際のスケールを使用されることを

お勧め致します。

#### 1.12.2-1. その他のスケール

表示のあるスケールは、基本的にはこのソフトに対応しています。

(ただし、状態・PCの機種等によっては、つながらないケースもありますのでご了承ください。)

| スケール名     」「コンドパンド」       Please give this scale a unique name within your company       スケールジアル都寺:       マトルジアル都寺:       マトキ雪前に金の変更オプション表示       オープション       マトキ雪読を発明回て音       N=最名表示スキップ       マームはo close weighing       ③ | スケールタイプ:<br>Satorius PMA Quality (7501)<br>ポート:<br>◆ 接続テスト                                            |                 | Information  Test was successful. Maximum scale load 7507.0 g Minimum scale load                                                                       |
|----------------------------------------------------------------------------------------------------|----------------------------------------------------------------------------------------------------|-----------------|----------------------------------------------------------------------------------------------------|
| オプション<br>② 許容紙差範囲で音 ハー表示の範囲 20 € 9<br>③ 製品名表示スキップ* ③ 範囲を起える場合のハー表示 ② ②                                                                                                    | スケール名<br>Please give this scale a unique name within your company<br>スカールジリアル番号:<br>マ 秤量前に量の実更力7%20表示 |                 | O.g stepwidth     O.g stepwidth     O.g stepwidth     O.g stepwidth     O.g stepwidth     O.f g     Max Tare weight     7507.0 g     Model     PMA7501 |
| ■ 製品を表示スキップ*<br>② Auto close weighing ③                                                                                                    | オプション<br>② 許容誤差範囲で音                                                                                   | ∩~表示の範囲 20 🔵 g. | Serial Number                                                                                                    |
|                                                                                                    | _ 製品名表示スキッ"<br>✔ Auto close weighing 3                                                                | 1 範囲を超える場合のパー表示 | 2                                                                                                    |

### 1.12.2-2. スケールの接続テスト

PC にスケールを接続し、スケールの「スケールタイプ」と COM「ポート」を選択し「接続テスト」をクリックします。 接続できない場合は、ケーブルと接続を確認し、もう一度試してください。 もし接続できない場合は、接続プラグを一度抜いて、再度差し込みし、もう一度試してください。 接続できましたら、「Information」の「OK」と「適用」をクリックしてください。 NOTE:

●ザルトリウススケール 接続テスト スケールのスイッチオン

1.12.2-3. スケールオプション

次のオプションが可能です。(実際のスケールを接続した場合)

1.12.2-4. スケールの表示名

スケールに名前を設定することもできます。ペイントルームに複数のスケールがある場合に便利です。 「作業リスト」も保存する時にスケール名を表示できます。

#### 1.12.2-5. 許容誤差範囲での音

## ▼ 許容誤差範囲で音

チェックを入れると、計量で許容誤差範囲になったときに PC より警笛がなります。

# 1.12.2-6. 製品名表示のスキップ

📄 製品名表示スキップ

チェックを入れると、スケールの表示では重量のみが表示され製品名は表示されません。 チェックを外すと、製品名、重量が表示されます。

切替ボタン

OFF(グレー)

ON(緑)

#### 1.12.2-7. PC スケールバーの表示

■ 範囲を超える場合のパー表示

チェックを入れると、計量の残り重量が設定した値になったときに PC スケールバーの表示がかわります。

| バー表示の範囲          | 20 |   | q.         |
|------------------|----|---|------------|
| ··· 40/1/00+6679 |    | - | - <b>a</b> |

PC スケールバーの表示が切り替わる際の重量は、最小 20g、最大 100gまで設定できます。

# 1.13. 「検索オプション」について

スペクトロの検索オプションや配合のプレファレンスなどを設定することができます。

| エフェクトナヒ゛ケ゛ーターを使用                                                             | →測色データ検索時【エフェクトナビゲーター】にて設定できます                    |  |
|------------------------------------------------------------------------------|---------------------------------------------------|--|
| 次の機器(シリアル番号)がこのオプションに適用しています。: Spectro_tt                                    | 75950, Spactra_1000100, Opactra_1070004           |  |
| アト <sup>・・</sup> ハ <sup>・</sup> ンス オフ <sup>。</sup> ション<br>スペクトロオプションダイアログの表示 | →スペクトロをお使いのお客様は、スペクトロ読み込みデータからの<br>検索結果の表示を設定できます |  |
| 最新測色データ表示数(ページ)<br>スペクトロ検索の場合、測色データのページ毎の表示数を変更できます。                         |                                                   |  |
| 50                                                                           |                                                   |  |
| スペクトロの1対複数を表示<br>スペクトロのデータ 1 to X (複数のデータ) で比較機能を追加。                         | →スペクトロの1対複数の比較ができます                               |  |
| 45°15°110°それぞれでのスペクトロのグラフ表示                                                  | →グラフが3角度に別々で表示できます                                |  |

「エフェクトナビゲーターを使用」を「ON」設定するとスペクトロを接続し検索した時にエフェクトナビゲーターの数値が表示されます。 (アクワイヤークアンタムEFXで測色したデータは表示されません)

※エフェクトナビゲーターのカラーツールで目の粗さをご確認ください。

カラー検索画面からの検索開始時にもエフェクトナビゲーターの数値を選択することができます。

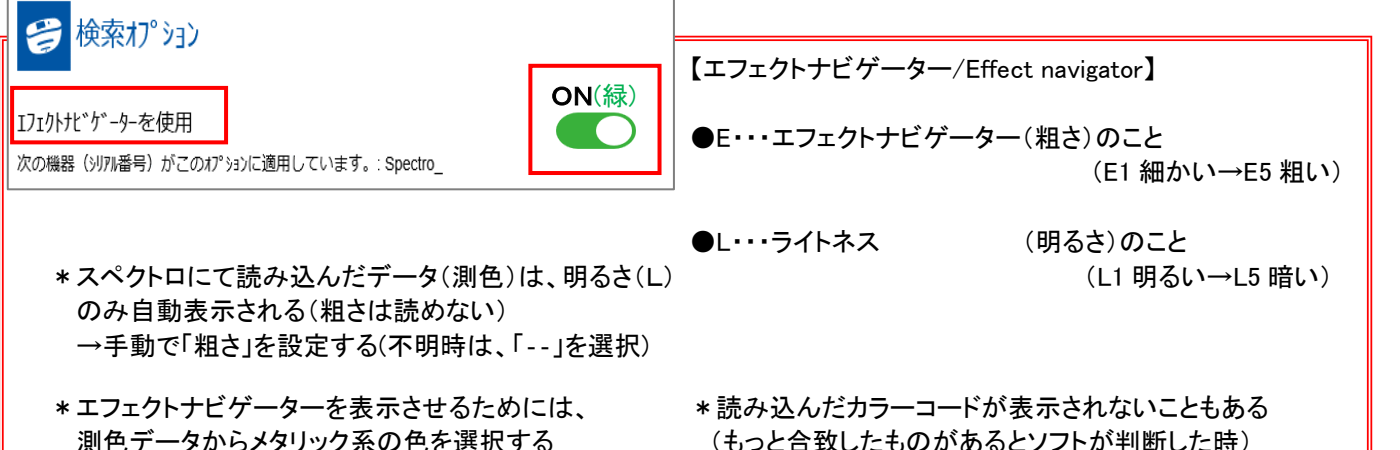

測色データからメタリック系の色を選択する

(もっと合致したものがあるとソフトが判断した時)

|               |             |          | (1)<br>カラー 妻                | 【エフェクトナビゲ        | ーター】設定      |            |               | <b>+</b> 🏫                                                                                                    |
|---------------|-------------|----------|-----------------------------|------------------|-------------|------------|---------------|----------------------------------------------------------------------------------------------------|
| X BG57P       |             | >        | X STANDOX BA                | ASISLACK 🗸       | L1 E1 E2    | 2 E3 E4 E5 | ✓ メーカー名       | ~                                                                                                    |
| カラーコート*       |             |          | カラー名                        |                  | パネル番号       |            | モデル           |                                                                                                    |
| 年式            |             |          | カラーホ <sup>、</sup> ックス / PF# |                  | カラーク゛ルーフ゜   | ~          | 地域・国別         | ~                                                                                                    |
| アプリケーションコード   |             | ~        | <u>ታ</u> *በአ                | 791              | ソリット* 自動調   | 選択 エフェクト   | 両方の表示         | オフィシヤル 個人データ                                                                                                    |
| パワーサ          | ーチ          |          |                             | 【エフェクトナビゲ        | ター】結果       |            |               |                                                                                                    |
| STANDOX BASIS | LACK   BG57 | in .     |                             |                  |             |            |               |                                                                                                    |
| 結果            |             | мі       | Colour value                | <u>12</u> 149274 |             |            | エフェクトナヒ・ケ・ーター |                                                                                                    |
| 90.5          | 96          | 0.84     |                             | STANDOX          | KBABISLACK  |            | L5/E3         |                                                                                                    |
| 90.4          | 76          | 0.69     |                             | STANDOX          | X BASISLACK |            | L5/E3         |                                                                                                    |
| 90.3          | 96          | 1.32     |                             | STANDOX          | X BASISLACK |            | L5/E4         |                                                                                                    |
| 89.9          | 96          | 0.76     |                             | STANDOX          | BASISLACK   | L5 / E3    |               |                                                                                                    |
| 89.3          | 76          | 1.29     |                             | STANDOX          | BASISLACK   |            | L5/E3         |                                                                                                    |
| 色味 (参考)       | カラー1吉来民     | 配合メッセーシー | (8) (6)                     |                  |             |            |               | fx                                                                                                    |
| Mix           | a¥am        |          |                             | 個別重量             | i (G)       | 修正済みの個別順は  | â             | Shading difference                                                                                                    |
| PESO3         | BLAU        |          |                             | 21               | 15.2        | 135        | .0            |                                                                                                    |
| M8859         | BLAU        |          | 212                         |                  | 212.6 31    |            | .6            | +                                                                                                    |
| MB571         | TIEFSCHWAR  | RZ       |                             | 161              |             | 153        | .0            | +                                                                                                    |
| MB811         | SILBERDOLL  | AR GROB  |                             | 133              |             | 164        | .8            | •                                                                                                    |
| MB588         | AZURBLAU    |          |                             | 12               | 24.6        | 78         | .4            |                                                                                                    |
| MB812         | SILBERDOLL  | AR FEIN  |                             |                  | 51.7        | 64         | 0             | •                                                                                                    |
| MB562         | BRILLANTEL  | NU       |                             |                  | 6.0         | 30         | .1            | a second second s |

# 1.13.1.アドバンスオプション詳細設定について

| 切替ボタン                                                       |
|-------------------------------------------------------------|
| ON(緑) OFF(グレー)                                              |
|                                                             |
| 250                                                         |
| →「advanced Iと入力I」「スペクトロオプションダイアログの表示 Iを                     |
| クリックすると設定項目が表示されます                                          |
| →追加情報が表示されます                                                |
| 「vci」「データ詳細の結果」「カーブ」「角度(参考)」                                |
| せん) →結果が良くない配合もスケール接続可能にできます                                |
|                                                             |
| →「ナーダ詳細の結果」項目に【MI】が表示されます                                   |
| →詳細は、ヒットオンヒットのマニュアルへ<br>このヒットオンヒットのパージョンには二度と戻せないためご注意ください。 |
| →【カーブ】【角度】項目ができます                                           |
| →「データ詳細の結果」項目に【Variant】が表示されます                              |
| →「配合」項目に【Shading difference】が表示されます                         |
| →検索結果表示画面で【カラー情報】がトップに表示されます                                |
| →配合修正前か修正後か選択できます                                           |
| →スペクトロの検索結果を上位何個まで表示させるか設定できます                              |
|                                                             |

#### 設定後に検索すると下記のように検索結果が表示されます。

① 【結果】 値:オリジナル配合と修正後配合の Vci 値平均(大きい値ほど色があっている)

 (Vci) 値:オリジナルデータの Vci(大きい値ほど色があっている)

③ 【修正後 Vci】値:修正後の Vci(大きい値ほど色があっている)

④ 【Mi】 値:メタメリズムインデックス 光源による色差(小さい値ほど色差が小さい)

| STANDOX | BASISLAC |
|---------|----------|
|         |          |

| (1) | ) 結果 (2) | vci (3) | 修正後Vci (4) | MI   | Colour value | 塗料システム            | エフェクトナヒ*ケ*ーター |
|-----|----------|---------|------------|------|--------------|-------------------|---------------|
|     | 90.5 %   | 85.4 %  | 95.7 %     | 0.84 |              | STANDOX BASISLACK | L5 / E3       |
|     | 90.4 %   | 85.5 %  | 94.4 %     | 0.69 |              | STANDOX BASISLACK | L5/E3         |
|     | 90.3 %   | 89.9 %  | 92.6 %     | 1.32 |              | STANDOX BASISLACK | L5 / E4       |
|     | 89.9 %   | 87.4 %  | 91.1 %     | 0.76 |              | STANDOX BASISLACK | L5 / E3       |
|     | 89.3 %   | 87.8 %  | 91.3 %     | 1.29 |              | STANDOX BASISLACK | L5/E3         |

```
【アドバンストビュー ON】
```

・追加情報が表示されます。

・「Vci」「データ詳細の結果」「カーブ」「角度(参考)」が 表示されます。

LS/E 89.9 % 92.6 % 1.32 STANDOX BASISLACK L5/E4 87.4 % 91.1 % 0.76 STANDOX BASISLACE L5 / E3 L5/E3 87.8 % 91.3 % 1.29 STANDOX BASISLACK fx 94.4 9 0.69 89.9 % 92.6 % 1.32 L57E4 STANDOV BASISI ACH 87.4 % 91.1 % 0.76 L5/E3 STANDOX BASISLACI 87.8 % 91.3 % 1.29 L5/E3 fx 1月、 カーフト 角度 (参考) 10.00 配合外 注村システム м 0.84 メーカー名 コート・ カラー名 修正朝い BG57P 85.4 % 修正狭∨ 95.7 % パネル番号 844735

【メタメリズムインデックスの表示 ON】

・「データ詳細の結果」項目に「MI」が表示されます。

#### STANDOX BASISLACK 【グラフの表示 ON】 L5/E3 ・「カーブ」「角度(参考)」項目が表示されます。 90.3 % 89.9 % STANDOX BASISLACK L5/E4 92.6 % L5/E3 89.9 % 87.4 % 91.1 9 89.3 % 87.8 % 91.3 % L5/E3 1 20 TANDOX BASISI ACK おっ情報 配合メッセージ(4) 配合 データキ細の結果 カーブ 角度(参考) 色味 (参考) fx (参考) かっ情報 配合ルセージ (3) 配合 デー効料振り結果 カーブ 発意(参考) fx V 2.5°# None 195176 🗸 🕅 修正データ <mark>グラフ 15°/45°/110°別々に表示</mark> 【Variant の表示 ON】 L5/E3 L5/E3 L5/E3 0.76 ・「データ詳細の結果」に「Variant」が表示されます。 fx STANDOX BASISLACK | BG57P 【ハイライトシェーディングディファレンス ON】 0.69 L5/E3 90.4 % STANDOX BASISLACK 「配合」項目に「Shading difference」が表示されます。 90.3 % 1.32 STANDOX BASISLACK L5/E4 L5/E3 89.9 % 0.76 STANDOX BASISLACH ≪表示条件≫ 89.3 % 1.29 STANDOX BASISLACK L5/E3 色味(参考) カラ・情報 配合わセージ (3) 配合 fx ・「個別重量」より「修正済みの個別配合」の誤差が 増加した時「+(プラス)」 周別重量(e 減少した時「-(マイナス)」表示されます。 MB859 BLAU 212.8 319.6 MB571 TIEFSC 161.3 153.3 ARZ MB611 SILBERDOLLAR GROB 133.3 164.8 ・誤差を数値にて確認されたい場合は、 MB588 AZURBLAU 124.8 78.4 「アドバンストビュー」を「OFF(グレー)」設定にします。 MB812 SILBERDOLLAR FEIN 51.7 64.0 MB562 48.0 30.1 BRILLANTBLAU (「+/-」or「数值」両表示不可能)

【カラー情報をトップに表示 ON】

・スペクトロ配合検索結果画面で「カラー情報」ページがトップに表示されます。※OFFにしても非表示になることはありません。

|           | STANDOX BAS | ISLACK |            |                 |          |              |        |                   |        |                  |    |
|-----------|-------------|--------|------------|-----------------|----------|--------------|--------|-------------------|--------|------------------|----|
| ×         | 58          |        |            | 修正後Vei          |          | Colour value |        | 連邦システム            |        |                  |    |
| 配合検索中     | 90          | 0.5 %  | 85.4 %     | 95.7 %          | 0.84     |              |        | STANDOX BASISLACH |        | L5/E3            |    |
|           | 90          | .4 %   | 85.5 %     | 94.4 %          | 0.69     |              |        | STANDOX BASISLACH |        | L5/E3            |    |
|           | 90          | 0.3 %  | 89.9 %     | 92.6 %          | 1.32     |              |        | STANDOX BASISLACH |        | L5 / E4          |    |
|           | 89          | 9%     | 87.4 %     | 91.1 %          | 0.76     |              |        | STANDOX BASISLACK |        | L57E3            |    |
|           | 89          | 9.3 %  | 87.8 %     | 91.3 %          | 1.29     |              |        | STANDOX BASISLACH |        | L5 / E3          |    |
|           | 包味(参考)      | カラー情報  | 8 配合为也     | ビジ (3) 配合       | データ詳細の結果 | ð-7° j       | 角度(参考) | )                 |        |                  | fx |
|           | メーカー名       | a-ŀ*   | <i>ħ</i> ⇒ | 名               |          | パネル          | 番号     | Variant           | 国名     | Application list |    |
| 「経道の色を分析中 | HONDA       | BG57P  | HOP        | RIZON TURQUOISE |          | 84473        | 5      |                   | EUROPE | 外装色のみ            |    |
| 色の選択中     | HONDA       | BG57P  | нто        | a 發石藍           |          | 84473        | 5      |                   | EUROPE | 外装色のみ            |    |
| 結果の向上     | HONDA       | BG57P  | NOF        | RTH SHORE BLUE  |          | 84473        | 5      |                   | EUROPE | 外装色のみ            |    |

【修正前の配合選択許可 ON】

・表示された結果のうち、「配合の画面へ」で配合画面を表示するときに修正前、修正後どちらのデータを表示するか 選択できます。※OFFになっている時は修正後のデータが表示されます。

| STANDOX BASI                              | SLACK   BGS                                                   | rp.                        |                 |                                         |                                        |               |                                        | STANDOV |                            |                            |                            |                      |                                                             |    | CTANDOW                 |               |
|-------------------------------------------|---------------------------------------------------------------|----------------------------|-----------------|-----------------------------------------|----------------------------------------|---------------|----------------------------------------|---------|----------------------------|----------------------------|----------------------------|----------------------|-------------------------------------------------------------|----|-------------------------|---------------|
| 85                                        | Ш.е.<br>                                                      | MI                         | Colour value    | 12140X74                                |                                        | 2020196191-9- |                                        | STANDOA |                            |                            |                            | 記合                   |                                                             | ×  | STANDUW                 |               |
| 90                                        | 5.76                                                          | 0.84                       |                 | STANDOX BASISLACK                       |                                        | L5/E3         |                                        |         |                            |                            |                            |                      |                                                             |    |                         |               |
| 90                                        | 4.%                                                           | 0.69                       |                 | STANDOX BASISLACK                       |                                        | LS/E3         |                                        |         |                            |                            |                            | Q                    |                                                             |    |                         | <b>4</b> \$ 1 |
| 90                                        | 3.54                                                          | 1.52                       |                 | STANDOX BASISLACK                       |                                        | LS/E4         |                                        |         |                            |                            |                            | ● 修正後                | 配合使用                                                        |    |                         |               |
| 89                                        | 9.%                                                           | 0.76                       |                 | STANDOX BASISLACK                       |                                        | LS/E3         |                                        | _       |                            |                            |                            | ● 修正前                | 配合使用                                                        |    |                         |               |
| 69                                        | 3.%                                                           | 1.29                       |                 | STANDOX BABISLACK                       |                                        | LS/ES         |                                        | STAN    | DOX BASISLACK              | BG57P                      |                            |                      |                                                             |    |                         |               |
| <b>益味(参考)</b>                             | カラー情報                                                         | RSAT-V                     | (3) たい データ神経の話集 | カ-7' 角度(参考)                             |                                        |               | fx                                     |         | 結果                         | Vci                        | 修正後Vci                     |                      |                                                             | ок | 17:外北"ゲーター              |               |
| Mix                                       | 1718                                                          |                            |                 | 佩尔亚量(g)                                 | 修正済みの個別配合                              |               | 修正配合との重要者                              |         | 90.5 %                     | 85.4 %                     | 95.7 %                     | 0.04                 | STARUUA DADISLAUA                                           |    | L5/E3                   |               |
| PE803                                     | BLAU                                                          |                            |                 | 215.2                                   | 135.0                                  |               | -80.2                                  |         |                            |                            |                            |                      |                                                             |    |                         |               |
| MB859                                     | BLAU                                                          |                            |                 | 212.8                                   | 319.6                                  |               | 106.8                                  |         | 90.4 %                     | 85.5 %                     | 94.4 %                     | 0.69                 | STANDOX BASISLACK                                           |    | L5 / E3                 |               |
| MB571                                     | TIEFSCHWA                                                     | RZ                         |                 | 161.3                                   | 153.3                                  |               | -8.0                                   |         |                            |                            |                            |                      | 0711000101001001                                            |    |                         |               |
| MB811                                     | SILBERDOL                                                     | LAR GROB                   |                 | 103.3                                   | 164.8                                  |               | 31.5                                   |         | 90.3 %                     | 89.9 %                     | 92.6 %                     | 1.32                 | STANDUX BASISLAUK                                           |    | L07E4                   |               |
| MB588                                     | AZURBLAU                                                      |                            |                 | 124.8                                   | 78.4                                   |               | -46.4                                  |         | 89.9 %                     | 87.4 %                     | 91.1 %                     | 0.76                 | STANDOX BASISLACK                                           |    | L5 / E3                 |               |
| MB812                                     | SILBERDOL                                                     | LAR FEIN                   |                 | 51.7                                    | 64.0                                   |               | 12.3                                   |         |                            |                            |                            |                      |                                                             |    |                         |               |
| M0562                                     | BRILLANTBI                                                    | .AU                        |                 | 48.0                                    | 30.1                                   |               | -17.9                                  |         | 89.3 %                     | 87.8 %                     | 91.3 %                     | 1.29                 | STANDOX BASISLACK                                           |    | L5 / E3                 |               |
| MB571<br>MB511<br>MB588<br>MB512<br>MB562 | TIEFSCHWA<br>BILBERDOL<br>AZURBLAU<br>SILBERDOL<br>BRILLANTBI | RZ<br>LAR GROB<br>LAR FEIN |                 | 161.3<br>133.3<br>124.8<br>51.7<br>45.0 | 153.3<br>164.8<br>78.4<br>64.0<br>30.1 |               | -8.0<br>31.5<br>-46.4<br>12.3<br>-17.9 |         | 90.3 %<br>89.9 %<br>89.3 % | 89.9 %<br>87.4 %<br>87.8 % | 92.6 %<br>91.1 %<br>91.3 % | 1.32<br>0.76<br>1.29 | STANDOX BASISLACK<br>STANDOX BASISLACK<br>STANDOX BASISLACK |    | L57E4<br>L57E3<br>L57E3 |               |

【マックスベスト値 ON】

# ・表示する検索結果のデータ数を変更できます。

※最大 10 個まで設定可能、初期設定は 5 個の表示になっています。

| TANDOX BAS | ISLACK   |            |             |          |                |                   |        |             |        |
|------------|----------|------------|-------------|----------|----------------|-------------------|--------|-------------|--------|
| 35         | <b>#</b> | Vei        | 修正後Vci      | м        | Colour value   | 連邦シスヤム            |        | 17:外北*5*-7- |        |
| 90         | 5%       | 85.4 %     | 95.7 %      | 0.84     |                | STANDOX BASISLACK |        | L5/E3       |        |
| 90         | 4.%      | 85.5 %     | 94.4 %      | 0.69     |                | STANDOX BASISLACK |        | L5/E3       |        |
| 90         | 3%       | 89.9 %     | 92.6 %      | 1.32     |                | STANDOX BASISLACK |        | L5/E4       |        |
| 89         | 9%       | 87.4 %     | 91.1 %      | 0.76     |                | STANDOX BASISLACK |        | L5 / E3     |        |
| 99         | 3.%      | 87.8 %     | 91.3 %      | 1.29     |                | STANDOX BASISLACK |        | L5/E3       |        |
| 箇味 (参考)    | 29-情報    | R 配合标      | 8-1/ (3) 配合 | デー列単級の結果 | も カーブ 角度       | 〈参考〉              |        |             | fx     |
| Mix        | 1¥H      |            |             |          | <b>盟別重量(g)</b> | 修正清み              | © ∰823 | \$IB        | 含との重量差 |
| PE803      | BLAU     |            |             |          | 215.2          |                   | 135.0  |             | -80.2  |
| MB859      | BLAU     |            |             |          | 212.8          |                   | 319.6  |             | 106.8  |
| MB571      | TIEFSCH  | WARZ       |             |          | 161.3          |                   | 153.3  |             | -8.0   |
| MB811      | SILBERD  | OLLAR GRO  | в           |          | 133.3          |                   | 164.8  |             | 31.5   |
| MB588      | AZURBLA  | W          |             |          | 124.8          |                   | 78.4   |             | -46.4  |
| VIB812     | SILBERD  | OLLAR FEIN |             |          | 51.7           |                   | 64.0   |             | 12.3   |
| MB562      | BRILLANT | TBLAU      |             |          | 48.0           |                   | 30.1   |             | -17.9  |
|            |          |            |             |          |                |                   |        |             |        |

# 2. コミュニケーション 〈DVD/ダウンロードソフト(カラーコントロールセンターCCC)とウェブの同期〉

#### 2.1. 登録

DVD/ダウンロードソフト(CCC)とウェブを同期させるにはウェブの「アイデンティフィケーションコート」をDVD/ダウンロードソフトにコピーし保存作業が必須です。

また登録には、カラーコントロールセンターを含む PC のインターネット接続が必須です。

登録は DVD/ダウンロードソフト(CCC)のソフトをインターネットのウェブと同期したい場合に必要です。

①お客様は最初にインターネットに登録が必要です。 (詳細については「STANDOWIN iQ インターネット登録マニュアル」参照)

②ウェブにアクセスをし「Ξ」→「設定」→「私のアカウント」を開くと「アイデンティフィケーションコート」が表示されますので、

コピーします。(15 ケタの英数字です) アイテ<sup>\*</sup>ンティフィケーションコート<sup>\*</sup> **注意** 

DVD/ダウンロードソフトの「Ξ」→「設定」→「私のアカウント」→「登録」の画面の左上のボックスへコピーした 15 ケタの英数字を 貼り付け、「登録」をクリックし保存します。(Ctrl キー+ V で貼り付けできます) 無事同期できましたら、「状態」が「インターネットとのリンクはしていません。」から「認証」に変わります。

アイデシティフィケーションコード: -証明書-登録 名前 Local Us 社名 Local Installation Ready to register 使用期限 状態: インターネットとのリンクはしていません。 stallation nan 接続状況 詳細 -証明書-名前: 社名: 使用期限 2010/04/10 10 状態: 記証 (Internet master) -----Installation name アップデートのチェック

・右上の緑の枠の「状態」が「認証」となっている場合は、インターネットと同期している状態です。

・「インターネットとのリンクはしていません。」となっている場合は、インターネットと同期していない状態です。

- ・「詳細」の「アドバンストビュー」をクリックすると、現在の同期の状況が確認できます。
- ・右側のボタンをそれぞれクリックすると、単体で同期をアップデートできます。

・一度にアップデートしたい場合は、右上の「アップデートのチェック」をクリックすると、一度にアップデートします。

|                                                                     |                       |             |          | Installation name: | <u>-:^:::::::::::::::::::::::::::::::::::</u> |
|---------------------------------------------------------------------|-----------------------|-------------|----------|--------------------|-----------------------------------------------|
| 接続状況 詳細 Cloud Connector                                             | シンフ <sup>®</sup> ルビュー |             |          | アドハンストビュー          |                                               |
| Process                                                             | 最終接続                  | 最終接続トライ     | 次の接続トライ  | 状態                 |                                               |
| 作業結果の進行                                                             |                       |             |          |                    |                                               |
| 認証の検証                                                               |                       |             |          |                    |                                               |
| ハートウェアの環境設定                                                         | 本日 14:27:47           | 本日 14:27:47 | 08:51:56 | ок                 | 今同期させる                                        |
| ሃጋኑ/ <del>፫<sup>°</sup></del> —ጶመアッフ <sup>°</sup> テ <sup>°</sup> ーኑ | 本日 14:27:47           | 本日 14:27:47 | 08:51:56 | ок                 | 今チェックする。                                      |

#### ウェブの「アイデンティフィケーションコート、」を一度登録すると、左上のボタンが、「登録のアップデート」になります。 「登録のアップデート」→同期に不具合があった時に使用します。

| 登禄のアッブデ᠆ト                |                        |             |          | 名前:<br>社名:<br>使用期限:<br>状態:<br>Installation name: | - 証明月書-<br>- 証明書-<br>アンジンテロー<br>記述記述 (Internet master)<br>[2:1:02:1:020:07<br>アップ・トのチェック |
|--------------------------|------------------------|-------------|----------|--------------------------------------------------|------------------------------------------------------------------------------------------|
| 接続状況 詳細 Cloud Connector  | >>7%/t <sup>*</sup> a~ |             |          | アドハウストビュー                                        |                                                                                          |
| Process                  | 最終接続                   | 最終接続トライ     | 次の接続トライ  | 状態                                               |                                                                                          |
| 作業結果の進行                  |                        |             |          |                                                  |                                                                                          |
| T=T                      |                        |             |          |                                                  |                                                                                          |
| 総合正の対策合正                 |                        |             |          |                                                  |                                                                                          |
| illianの検証<br>ハートウェアの環境設定 | 本日 14:27:47            | 本日 14:27:47 | 08:51:56 | ок                                               | 今同期させる                                                                                   |

# 2.2. ソフトウェアプロキシ設定

DVD/ダウンロードソフトの「Ξ」→「設定」→「ソフトウェア」→「環境設定/プロキシ設定」→「設定」 インターネットに DVD/ダウンロードソフト(CCC)を接続できない場合は、プロキシ―サーバーのアドレスなどの登録が必要な場合 があります。(お客様の会社の管理者様へご確認いただき必要事項の登録をお願いします。)

|                                                                                                    | 21345 9-11-<br>21345 9-11-<br>O No proxy server                                                                        |                                                                          |
|----------------------------------------------------------------------------------------------------|----------------------------------------------------------------------------------------------------|--------------------------------------------------------------------------|
| は<br>2 <sup>9</sup> 叶設定<br>設定                                                                                                    | Automatically detect settings     Use automatic configuration script     Address     Manual configuration     Address: |                                                                          |
| テ <sup>*</sup> フォルトレホ <sup>o</sup> ートアクション<br>By resetting the report action you will again be prompted whether you want to open or s | Logon<br>User:<br>/*#7-b*:                                                                                             | 「Logon」には、スタンボウイン的 WEB ログイン時の<br>「Ueer」→ユーザーID<br>「パスワード」→パスワードを入力してください |
|                                                                                                    | Browser daching Clear Cookies Control Center Control Center                                                            |                                                                          |

# 3. クラウドコネクターについて

Wi-Fi でアクワイヤークアンタム EFX 接続の場合「 Ξ 」→「設定」→「ハードウェア」→「Use cloud connector」を ON に設定する。 \* ON 設定にすることにより http と https の間の「変換」を引き継ぐため、IP デバイスは引き続き、ソフトウェアに測色データを 転送できます。

Wi-Fi でアクワイヤークアンタム EFX に接続しているお客様 (Google Chrome 使用のお客様)\*Edge も同様と思われます。

| 接続             | 名前                              | シリアル                                                    |   |
|----------------|---------------------------------|---------------------------------------------------------|---|
| <u>-</u>       | 365PH145H888                    | 0e04332f63ad434987f7813c82379c6729                      | ¥ |
|                |                                 |                                                         | + |
| Jse clo        | ud connector                    |                                                         |   |
| この設定を<br>売できるこ | とわにするとすべてクラウドコネク<br>ことをご確認ください。 | ター経由でIP機器にリクエストが送信されます。この設定をオンにする前に、少なくとも一つはクラクドコネクターで接 |   |